# **ACCESS CONTROL IP UTILITY**

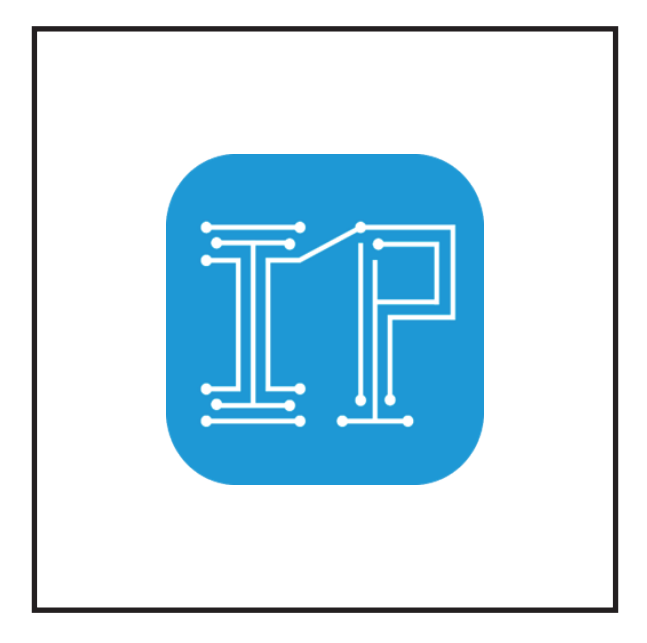

## 安裝使用說明書

## 目錄

| 簡介  |                                              | 3 |
|-----|----------------------------------------------|---|
| 電腦要 | 要求                                           | 3 |
| 安裝軟 | ?件                                           | 4 |
| 軟件結 | -構                                           | 5 |
| 編程門 | 『禁設備                                         | 3 |
| 登入  | (                                            | 6 |
| 搜尋  | şlP 7-                                       | 8 |
| 選擇  | ≊編程設備 (Admin Only)                           | 2 |
| 清除  | 新有普通使用者 •••••••••••••••••••••••••••••••••••• | 3 |

#### 簡介

"Access Control IP Utility" 是一個為DK-6800系列門禁設備設計的編程軟件。軟件能夠一次為六台 DK-6800 系列設備上傳用戶資料。軟件有多種語言選擇,同時提供清晰介面讓使用者上傳超級密碼 和普通使用者。

在APO的測試中,我們建議用戶每次上傳100-200個用戶,並使用批次間隔 2000ms來上傳。如果 需要上傳超過200個用戶,我們建議使用批次間隔 5000ms來上傳,達致可靠的傳輸。

這個軟件只是用作上傳資料到門禁設備。所有的用戶資料都存在試算表和設備中,軟件沒有儲存任 何的用戶資料。

## 電腦要求

- OS: Windows 10, 11, 64-bit 系統
- Memory: 4GB RAM
- CPU:

i3 或以上

## 安裝軟件

|                                   |         |   |                | 1 1 1 1 1 V                   |                       |                 |               |            |        |
|-----------------------------------|---------|---|----------------|-------------------------------|-----------------------|-----------------|---------------|------------|--------|
| 📒 Access Control IP               | Utility | × | +              |                               |                       |                 | -             | U          | x      |
| $\leftarrow \rightarrow \uparrow$ | C       | Q | > Access Co    | ntrol IP Utility >            |                       |                 | Search Access | Control II | ٩      |
| 🕀 New - 🐰                         | Q       | Ô | () (¢          |                               | $\equiv$ View $\cdot$ |                 |               | 📑 De       | rtails |
| A Home                            |         | 1 | Name           | ^                             | Date modified         | Туре            | Size          |            |        |
| Gallery                           |         |   | access-control | -ip-utility-1.0.0-setup(1).ex | e 19/3/2025 11:51 am  | Application     | 98,498 KB     |            |        |
|                                   |         |   | in•unpacked    | (1).rar                       | 19/3/2025 11:48 am    | Compressed Arch | i 99,548 KB   |            |        |
| E Desktop                         | *       |   |                |                               |                       |                 |               |            |        |
| ↓ Downloads                       | *       |   |                |                               |                       |                 |               |            |        |
| Documents                         | *       |   |                |                               |                       |                 |               |            |        |
| Z Pictures                        | *       |   |                |                               |                       |                 |               |            |        |
| 🕑 Music                           | *       |   |                |                               |                       |                 |               |            |        |
| Videos                            | *       |   |                |                               |                       |                 |               |            |        |
| 🖿 OS (C:)                         |         |   |                |                               |                       |                 |               |            |        |

當你收到軟件,請雙按 "access-control-ip-utility-1.0.0-setup(1).exe".

雙擊後,軟件會自動安裝。 安裝完成後,桌面會有一個"Access Control IP Utility"的圖標按鈕,代表安裝完成。

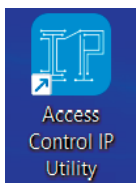

## 軟件結構

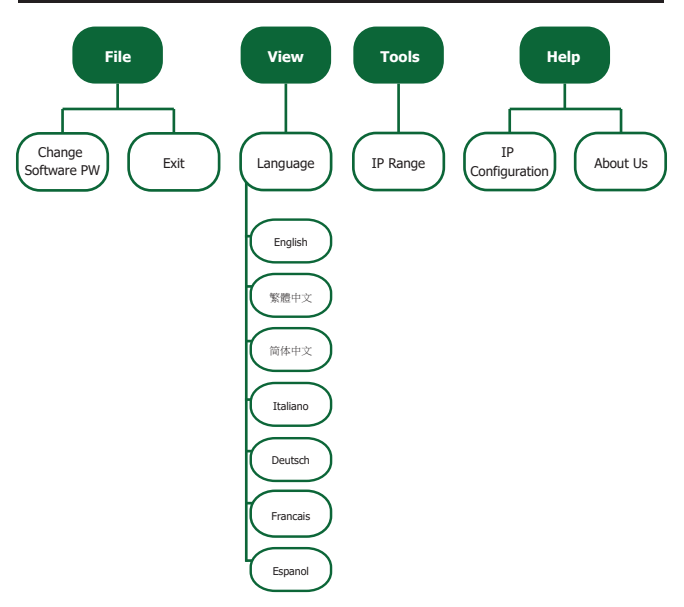

#### <u>請注意!</u>

<u>在門禁設備傳輸資料期間,請不要接觸門禁設備的按鈕,拍卡器或指紋模組。如果接觸,有機會導</u> 致門禁設備出現錯誤!

點擊桌面的圖標·進入登入頁面。

使用者能夠選擇語言,角色和密碼。

| E Login     |              | -        | • ×    |  |
|-------------|--------------|----------|--------|--|
| Access Cont | trol Program | nming So | ftware |  |
| Language    |              |          |        |  |
| English     |              |          |        |  |
| + Role      |              |          |        |  |
|             |              |          |        |  |
| + PW        |              |          |        |  |
|             |              |          | ø      |  |
|             |              |          |        |  |
|             | Login        |          |        |  |
|             |              |          |        |  |
|             |              |          | V1.0.0 |  |

#### 登入

軟件有兩款角色,分別是 Admin 和 User。Admin的預設登入密碼是0000; User的預設登入密碼是 1111。兩個角色的登入密碼都可以随意改變。

Admin: 可以查看和編程LAN網絡的所有設備。

User: 只可以查看LAN網絡的所有設備。

| Cogin                  | - 0 ×         |
|------------------------|---------------|
| Access Control Program | ming Software |
| Language<br>English    | ~             |
| * Role                 |               |
| Admin                  |               |
| User                   |               |
| Login                  |               |
|                        | v1.0.0        |

如果使用者忘記了Admin和User的登入密碼,請在密碼欄輸入65924860,軟件就會恢復出廠設定。

#### 請選擇角色和輸入登入密碼來登入。

#### 搜尋IP

登入後,使用者會進入搜尋IP頁面。按"搜尋IP"按鈕。

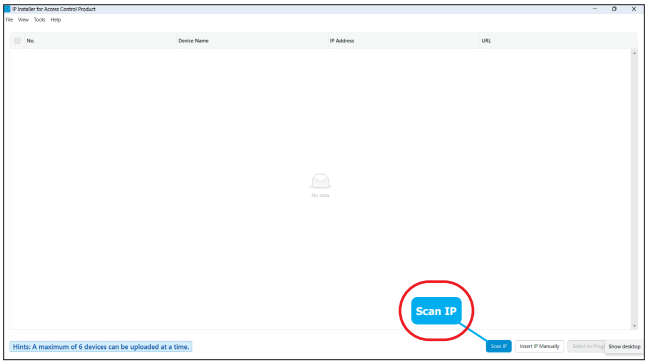

#### (下面為第一次使用軟件的情況!!) 븆

如果使用者第一次使用這個軟件,軟件會要求使用者輸入IP範圍。輸入IP範圍的視窗會彈出。

| P Installer for Access Control Product             |                                                                                                    |                                | - | 0    | × |
|----------------------------------------------------|----------------------------------------------------------------------------------------------------|--------------------------------|---|------|---|
| File View Tools Help                               |                                                                                                    |                                |   |      |   |
|                                                    | Real New<br>Parage<br>- State Control<br>- Real New<br>- Real New<br>- Real | UL                             |   |      |   |
| Hints: A maximum of 6 devices can be uploaded at a | time.                                                                                                    | Scin IP Treest IP Manually Sci |   | in E |   |

請輸入IP範圍。例子: 起始地址: 192.168.0.1 · 結束地址: 192.168.0.100。 如果使用者不知道自己的IP範圍 · 可以在軟件中找到自己電腦的IP: 幫助 ➡ IP 設定。

## (不是第一次使用軟件的情況!!) 🕹

當使用者按下"Scan IP"按鈕.軟件會馬上搜尋網絡中所有的門禁設備。搜尋時間大概是5-10秒。當 搜尋完成.介面會顯示Scan End。下面是搜尋完畢的介面。

| P Installer for Access Costrol Product             |                             |              | - 0 X                                           |
|----------------------------------------------------|-----------------------------|--------------|-------------------------------------------------|
| File Wew Tools Help                                |                             |              |                                                 |
| No.                                                | Device Name                 | PAttro       | LPL                                             |
| 61                                                 | DK-6812 Gwy                 | 192.168.0.60 | Click to web browner                            |
| 2                                                  | DK-6851A                    | 192.168.0.61 | Ock to web browner                              |
| 1                                                  | DK-6851 BK Door             | 192.168.0.62 | Click to web browner                            |
| - 4                                                | DK-6812 Keypad              | 192.168.0.63 | Click to web browner                            |
|                                                    |                             |              |                                                 |
|                                                    |                             |              |                                                 |
| et min                                             | 2.5日をクイ的 雪に 2016月日日本本30.255 |              |                                                 |
| 10,374                                             | 1.相互相的变势到15月11月来1021周       |              |                                                 |
|                                                    |                             | —            |                                                 |
|                                                    |                             |              |                                                 |
|                                                    |                             |              |                                                 |
|                                                    |                             |              |                                                 |
|                                                    |                             | C            | 千副齡 1 - 85- 66175                               |
|                                                    |                             | L L          | 于動軸八設開口                                         |
|                                                    |                             |              |                                                 |
|                                                    |                             | ()           | Insert the IP Manually                          |
|                                                    |                             |              |                                                 |
|                                                    |                             |              |                                                 |
| Hints: A maximum of 6 devices can be uploaded at a | time.                       | Scan End     | Scan IP Insert PManually Select to Program Date |
|                                                    |                             |              |                                                 |

如果軟件無法搜尋設備IP,使用者可以利用"Insert IP Manually"手動輸入設備IP。

下面是手動輸入設備IP的視窗,完成後按"Add"。

| Device Information                    | ×    |
|---------------------------------------|------|
| Insert IP Device Manually             |      |
| * IP Address: Please enter IP address |      |
| Add                                   | Exit |

## 選擇編程設備 (Admin Only)

| P Installer for Access Control Product        |                   |              | -                                        | o   | х        |
|-----------------------------------------------|-------------------|--------------|------------------------------------------|-----|----------|
| File View Tools Help                          |                   |              |                                          |     |          |
| <b>N</b> .                                    | Device Name       | 17 Address   | URL                                      |     |          |
| <b>0</b> 1                                    | DIG-6812 Only     | 782.168.0.60 | Click to web browner                     |     | *        |
| <b>D</b> 2                                    | DIG-6851A         | 192.168.0.61 | Click to web browner                     |     |          |
| <b>5</b> 3                                    | DIG-6051 BIC Door | 192.168.0.62 | Click to web browner                     |     |          |
| <b>.</b>                                      | DC-6012 Keypad    | 792.168.0.63 | Click to web browner                     |     | v        |
|                                               |                   |              |                                          |     |          |
|                                               |                   |              |                                          |     |          |
| 選擇需要編程的設備                                     |                   |              |                                          |     |          |
|                                               |                   |              |                                          |     |          |
|                                               |                   |              |                                          |     |          |
|                                               |                   |              |                                          |     |          |
|                                               |                   |              |                                          |     |          |
|                                               |                   |              |                                          |     |          |
|                                               |                   |              |                                          |     |          |
|                                               |                   |              |                                          |     | <b>.</b> |
|                                               |                   |              | Select to Program                        |     | )        |
|                                               |                   |              |                                          | ر ر | /        |
|                                               |                   |              | $ \longrightarrow $                      | _   |          |
|                                               |                   |              |                                          |     |          |
| Hints: A maximum of 6 devices can be uploaded | at a time.        | Scan End     | Scan IP Insert IP Manually Select to Pro | gun | East     |

當完成搜尋所有設備IP,使用者可以選擇編程的設備。這個軟件一次最多可以為六台設備編程。

勾取需要編程的設備,然後按"Select to Program"。

| Programming the Access Control                          | - 0 X                              |
|---------------------------------------------------------|------------------------------------|
| Device Login Password: All device must have the same Lo | gin Passend                        |
| 輸入登入密碼                                                  | Enter Login Password & Update Time |
|                                                         |                                    |
|                                                         |                                    |
|                                                         | Day daily                          |

按"Select to Program"後 · 需要輸入設備的登入密碼 • 輸入登入密碼後 · 按"Enter Login Password & Update Time" •

如果登入密碼正確,軟件會為設備同步電腦的時間並進入編程設備頁面。

如果登入密碼不正確,使用者不能進入編程設備頁面。

下面是編程設備介面。這個軟件容許一次編程六台設備的超級密碼和普通使用者。

| Programming the Access Control                        |             |          |                                                 | - 0      | × |
|-------------------------------------------------------|-------------|----------|-------------------------------------------------|----------|---|
|                                                       | Super User  |          |                                                 |          |   |
| Super User Code: Required: 4-8 digits                 |             |          |                                                 |          |   |
| 1 (65-60.27) IL of the                                | Normal User |          |                                                 |          |   |
| No. User ID Name                                      |             | Output 1 | Output 2                                        |          |   |
|                                                       |             |          |                                                 |          | ~ |
|                                                       |             |          |                                                 |          |   |
|                                                       |             |          |                                                 |          |   |
|                                                       |             |          |                                                 |          |   |
|                                                       |             |          |                                                 |          |   |
|                                                       |             |          |                                                 |          |   |
| o 无绝非深述用素从trans1 Lide+枚                               |             |          |                                                 |          |   |
| 2. 下載音速使用者的Excel 上傳表情                                 |             | 3. 1     | 傳資料按鈕                                           |          |   |
| Download template                                     |             |          |                                                 |          |   |
|                                                       |             | ( Up     | load All Data to Access Contr                   | ol       |   |
|                                                       |             |          |                                                 |          | / |
| Browne Excel File Upload Excel File Download template |             |          |                                                 |          |   |
|                                                       |             | Oes      | r All Users Option Upload All Dots to Access Co | and Care | 6 |
|                                                       |             |          |                                                 |          |   |

如果你只是上傳超級密碼·輸入超級密碼後可以直接按"Upload All Data to Access Control"上傳資 料按鈕。

如果你需要上傳普通使用者,請先下載普通使用者的Excel表格。請在表格中輸入No,用戶ID,名字, 輸出一或二的密碼或卡號。(下面是Excel上傳表格的例子)

| 8   | AutoSa            | we Off             | <b>3</b> 9 ~ 9 | √ ⊽ 2_    | Normal User I                                              | List • Saved to     | this PC $\sim$ |         | Q       | <b>A</b> 2      | -                       |           | ×     |
|-----|-------------------|--------------------|----------------|-----------|------------------------------------------------------------|---------------------|----------------|---------|---------|-----------------|-------------------------|-----------|-------|
| F   | ile Ho            | ome Insert         | Page Lay       | out Formu | ilas Data                                                  | Review              | View H         | ielp Ac | robat   | Com             | ments                   | 🖻 Sh      | are ~ |
| c   | lipboard<br>v     | Font Al            | ignment Nu     | mber      | Conditional Fo<br>Format as Tab<br>Cell Styles Y<br>Styles | ermatting *<br>le * | Cells          | Editing | Add-ins | Analyze<br>Data | Crea<br>a Pl<br>Adobe A | ite<br>DF | ~     |
| 13  |                   | • I ×              | ✓ fx <         |           |                                                            |                     |                |         |         |                 |                         |           | ^     |
|     | A                 | В                  | с              | D         | E                                                          | F                   | G              | - F     | 1       | 1               | J                       |           | к     |
| 1   | No                | User ID            | Name           | Output 1  | Output 2                                                   | Remarks             |                |         |         |                 |                         |           |       |
| 2   | 1                 | 001                | Testing 1      | 1234      | 2222                                                       | Example 1           |                |         |         |                 |                         |           |       |
| 3   | 2                 | 002                | Testing 2      | 2468      |                                                            | Example 2           |                |         |         |                 |                         |           |       |
| 4   |                   |                    |                |           |                                                            |                     |                |         |         |                 |                         |           |       |
| 5   |                   |                    |                |           |                                                            |                     |                |         |         |                 |                         |           |       |
| 6   |                   |                    |                |           |                                                            |                     |                |         |         |                 |                         |           |       |
| 7   |                   |                    |                |           |                                                            |                     |                |         |         |                 |                         |           |       |
| B   |                   |                    |                |           |                                                            |                     |                |         |         |                 |                         |           |       |
| 9   |                   |                    |                |           |                                                            |                     |                |         |         |                 |                         |           |       |
| 1   |                   |                    |                |           |                                                            |                     |                |         |         |                 |                         |           |       |
| 2   |                   |                    |                |           |                                                            |                     |                |         |         |                 |                         |           |       |
| 3   |                   |                    |                |           |                                                            |                     |                |         |         |                 |                         |           |       |
| 4   |                   |                    |                |           |                                                            |                     |                |         |         |                 |                         |           |       |
| 5   |                   |                    |                |           |                                                            |                     |                |         |         |                 |                         |           |       |
| 6   |                   |                    |                |           |                                                            |                     |                |         |         |                 |                         |           |       |
| 7   |                   |                    |                |           |                                                            |                     |                |         |         |                 |                         |           |       |
|     | $\langle \rangle$ | Users              | +              |           |                                                            |                     | :              |         | _       |                 | -                       | -         | • •   |
| Rea | idy 201           | Accessibility: Goo | d to go        |           |                                                            |                     |                | ⊞ 0     | I E     |                 | 1                       | -+        | 100%  |

| er User Code: Req | uired: 4-8 digits                                                                                                    | Super User                                                                                                    |                                                                                        |          |  |
|-------------------|----------------------------------------------------------------------------------------------------|----------------------------------------------------------------------------------------------------|----------------------------------------------------------------------------------------|----------|--|
|                   |                                                                                                    |                                                                                                    |                                                                                        |          |  |
|                   | Save As                                                                                                    |                                                                                                    | ×                                                                                      |          |  |
| User ID           | ← → ∨ ↑ ■ • Destag •                                                                                                    | ~ C 5m                                                                                                    | ch Desistop 🖉                                                                          | Output 2 |  |
|                   | Organise - New folder                                                                                                    |                                                                                                    |                                                                                        |          |  |
|                   | Price Series   Casiy Schart Schart Schart Schart   Destro + Schart Schart Sch | Date modified<br>21/2/2015 1941 am<br>5/3/2011 919 am<br>23/2/2011 919 am<br>3/2/2011 1102 am<br>3/2/2011 465 pm | hype Size<br>File folder<br>File folder<br>File folder<br>Shottaat 1<br>Shottaat 1<br> |          |  |
| Upload            | 授得及上所Excel 表格<br>Excel File<br>we toof file Cowing invgide                                                                                                    |                                                                                                    | Save Cancel                                                                            |          |  |

#### 當你完成Excel 上傳表格,可以在軟件上按"Upload Excel File"。

|          | the Access Control    |               |             | - 0                             |
|----------|-----------------------|---------------|-------------|---------------------------------|
| uper Use | er Code: 2500 Require | d: 4-8 digits | Super User  |                                 |
|          |                       |               | Normal User |                                 |
| e        | User ID               | Name          | Output 1    | Output 2                        |
|          | 001                   | Testing 1     | 1234        | 2222                            |
|          | 002                   | Testing 2     | 2460        |                                 |
|          |                       |               |             |                                 |
|          |                       |               |             |                                 |
|          |                       |               |             |                                 |
|          |                       |               |             | load All Data to Access Control |

軟件會自動核對所有的普通使用者的密碼和卡資料(所有密碼和卡資料必須唯一)。如果沒有問題,使 用者可以按"Upload All Data to Access Control"。等候一陣子,就會彈出下面成功的視窗。上傳時 間的長短是由資料多或少來決定。如果有很多普通使用者資料,上傳時間會較長。

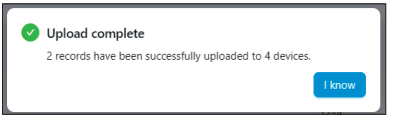

上面是成功上傳的視窗

確保有可靠的數據傳輸。在我們的測試中,如果上傳100-200個普通使用者資料,請使用批次間隔 2000ms來上傳。如果多於200個普通使用者資料,請使用批次間隔 5000ms來上傳。

| <b>1</b> 9 | ogramming the A | coma Control                             |                                |                                                      | - 0        | × |
|------------|-----------------|------------------------------------------|--------------------------------|------------------------------------------------------|------------|---|
|            | Super User Cr   | wher 2000 Deve dearth Juli dirette       |                                | Super User                                           |            |   |
|            |                 |                                          |                                | Bach Uplaad Settings ×<br>Bach 2000 automatic        |            |   |
|            | No.             | User ID                                  | Name                           | Interval: 0xpst2                                     |            |   |
|            |                 | 001                                      | Texting 1                      | Carcel Continue 2222                                 |            |   |
|            |                 | 082                                      | Tersing 2                      | 2443                                                 |            |   |
|            |                 |                                          |                                |                                                      |            |   |
|            | 2,Norral I      | User Listuator Browse Eacel File (Lipico | nd Excel File Download templar | . Open Option Open Open Open Open Open Open Open Ope | net Cancel |   |

批次間隔的設定在"Option"按鈕。

## 清除所有普通使用者

在某些情況下,使用者可能會忘記設備中有甚麼普通使用者。如果使用者想清除所有普通使用者, 可以按"Clear All Users"然後"Confirm"。清除時間為5-10秒。

| 🔲 Proj | ramming the Ac | cess Control   |                   |                           |                            |                 |                 |                                     | - 0 | ) X   |
|--------|----------------|----------------|-------------------|---------------------------|----------------------------|-----------------|-----------------|-------------------------------------|-----|-------|
|        |                |                |                   |                           |                            |                 |                 |                                     |     |       |
|        |                |                |                   |                           | Suj                        | er User         |                 |                                     |     |       |
|        | Super User Co  | de: 2580       |                   |                           | -                          |                 |                 |                                     |     |       |
|        |                |                |                   |                           | Confirm Clear Users        |                 |                 |                                     |     |       |
|        |                |                |                   |                           | Are you sure you want to d | ear all users?  |                 |                                     |     |       |
|        | No.            | User ID        |                   | Name                      |                            | Cancel Confirm  |                 | Ordone 5                            |     |       |
|        |                | 001            |                   | Testing 1                 |                            |                 |                 |                                     |     |       |
|        |                | 002            |                   |                           |                            |                 | <hr/>           |                                     |     |       |
|        |                |                |                   |                           |                            | Confirm         |                 |                                     |     |       |
|        |                |                |                   |                           |                            |                 |                 |                                     |     |       |
|        |                |                |                   |                           |                            | $\sim$          |                 |                                     |     |       |
|        |                |                |                   |                           |                            |                 |                 |                                     |     |       |
|        |                |                |                   |                           |                            |                 |                 |                                     |     |       |
|        |                |                |                   |                           |                            |                 |                 |                                     |     |       |
|        |                |                |                   |                           |                            |                 |                 |                                     |     |       |
|        |                |                |                   |                           |                            |                 |                 |                                     |     |       |
|        |                |                |                   |                           |                            |                 |                 |                                     |     |       |
|        |                |                |                   |                           |                            |                 |                 |                                     |     |       |
|        |                |                |                   |                           |                            |                 |                 |                                     |     |       |
|        |                |                |                   |                           | (                          | Class All Users |                 |                                     |     |       |
|        |                |                |                   |                           |                            | Clear All Users |                 |                                     |     |       |
|        | 2,Normal U     | iser Listvilsk | Browse Excel File | Upload Excel File Downlos |                            |                 | $\sim$          |                                     |     |       |
|        |                |                |                   |                           |                            |                 | Clear All Users | Option Uplead All Data to Access Co | 202 | ancel |
|        |                |                |                   |                           |                            |                 |                 |                                     | _   |       |

#### 請注意!!

當按下"Confirm"所有普通使用者資料都會被清除!

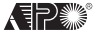

AEI PROTECT-ON SYSTEMS LIMITED

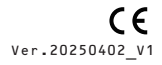